Ins Francesc Macià Cornellà, octubre 2011

# ACTIVACIÓN LIBROS DIGITALES 2º ESO CURSO 2011-2012

#### **MATEMÁTICAS:**

Para acceder al código de activación hay que entrar en el portal Atria, mediante la contraseña y usuario que se ha repartido a cada alumno. Una vez que se tiene el código de activación, hay que ir a la web de Vicens Vives, el enlace está en Atria.

La primera vez que se entre al portal de Vicens Vives hay que introducir el código de la licencia del libro en la parte izquierda de la pantalla.

Nos pedirá crear una cuenta de usuario, (usuario, contraseña, mail, etc)

Una vez creada la cuenta de Vicens Vives deberemos ir a la parte derecha de la pagina donde pone "matriculaciones" e inscribirnos en el curso que el profesor nos haya indicado.

### SOCIALES:

El código de la licencia lo dará el profesor de la materia a cada alumno. Si se ha creado ya la cuenta en Vicens Vives han de entrar a ella y en la parte derecha escribir en el sitio adecuado el numero de licencia de Sociales.

Si no se han dado de alta, el proceso es igual que en el de Matemáticas.

### INGLES

Para acceder a la licencia hay que entrar en Atria. Desde allí ir al enlace que nos propone la editorial.

## FÍSICA Y QUÍMICA 1, 2

La licencia la repartirá el profesor de la materia a cada alumno.

Los alumnos que crearon el año pasado cuenta en virtusbooks usaran esta misma. Si no han de crear una cuenta en la web virtusbooks.com

Una vez creada la cuenta, y confirmada via mail, se entra a ella y en la parte izquierda donde nos piden el código de licencia se escribe y confirma.

## TECNOLOGÍA

También usaran la cuenta de virtusbooks, al igual que en física una vez dentro de su cuenta es escribir el código de licencia y aceptar.

La licencia la repartirá cada profesor a su alumno.